## Substituir Secretário do Curso

| Sistema            | SIGAA                    |
|--------------------|--------------------------|
| Módulo             | Graduação                |
| Usuários           | Perfil específico do DAE |
| Perfil             | ADMINISTRADOR_DAE        |
| Última Atualização | 11/10/2016 13:46         |

Nesta funcionalidade o usuário poderá substituir um secretário por um outro que ainda não tenha sido identificado por algum Curso.

Para substituir um secretário, acesse o SIGAA  $\rightarrow$  Módulos  $\rightarrow$  Graduação  $\rightarrow$  Administração  $\rightarrow$  Secretaria de Coordenação de Curso  $\rightarrow$  Substituir Secretário.

A seguinte página será exibida:

| Identificar Secretário de Coordenação |  |
|---------------------------------------|--|
| Secretário(a) a ser Substituído(a)    |  |
| Curso: * SELECIONE                    |  |
| Data de Fim: 18/02/2010               |  |
| Novo Secretário                       |  |
| Usuário: *                            |  |
| Confirmar Cancelar                    |  |
|                                       |  |

\* Campos de preenchimento obrigatório.

O usuário deverá informar os seguintes dados do secretário a ser substituído:

- *Curso*: Informe o curso do secretário que será substiuído. Ao selecioná-lo será exibido no campo logo abaixo o secretário atual.
- Secretário(a) Atual: Selecione qual secretário será substituído;
- *Data de Fim*: Digite a data ou clique no ícone III para selecioná-la no calendário. Esta data refere-se ao término do mandato do secretário atual do curso.

Informe o nome do novo secretário no campo *Usuário* e clique em *Confirmar*. A seguinte mensagem será apresentada no topo da página:

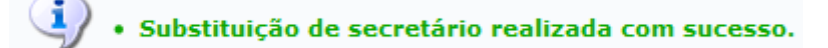

## **Bom Trabalho!**

## **Manuais Relacionados**

- Identificar Secretário do Curso
- Listar Secretários do Curso

<< Voltar - Manuais do SIGAA

Last update: 2016/10/11 supr 13:46 ais:sigaa:graduacao:administracao:secretaria\_de\_coordenacao\_de\_curso:substituir\_secretario https://docs.info.ufm.br/doku.php?id=suporte:manuais:sigaa:graduacao:administracao:secretaria\_de\_coordenacao\_de\_curso:substituir\_secretario

From: https://docs.info.ufrn.br/ -

Permanent link: https://docs.info.ufrn.br/doku.php?id=suporte:manuais:sigaa:graduacao:administracao:secretaria\_de\_coordenacao\_de\_curso:substituir\_secretario Last update: 2016/10/11 13:46

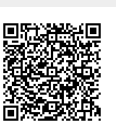